4-1. オートフィルタ機能を用いた特定健診未受診者の集計

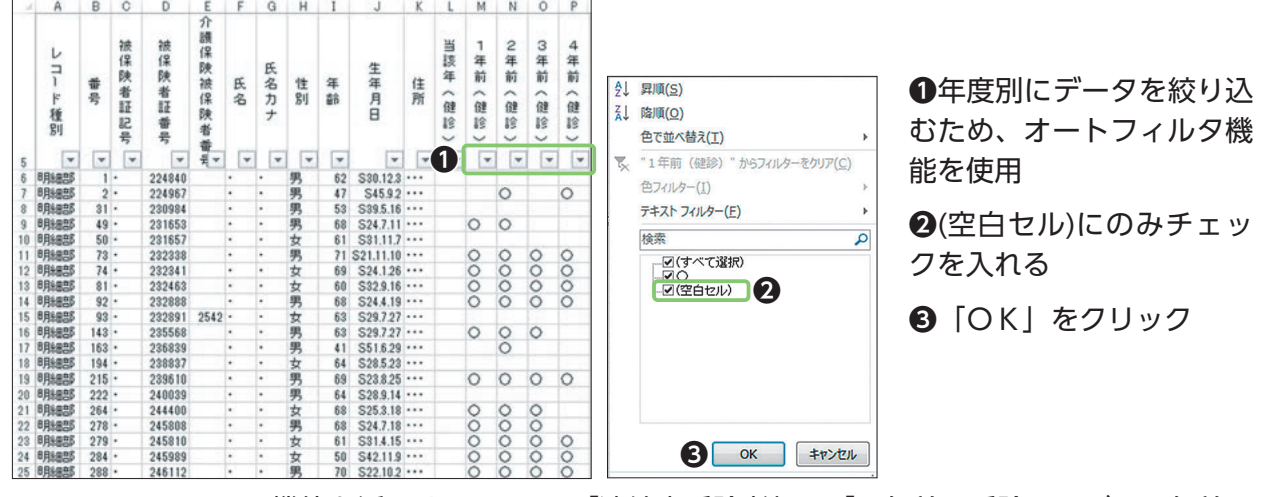

※オートフィルタ機能を活用することで、「連続未受診者」や「2年前は受診したが、1年前は 受診していない者」等が抽出可能となる。

4-2. 関数を用いた特定健診未受診者の集計

|                                                                                                    | D   | 0  | U      | E          | r | G | н    | 4  | J         | - A | - L. | 141 | 14  | ~    | · ·     |                                                         |
|----------------------------------------------------------------------------------------------------|-----|----|--------|------------|---|---|------|----|-----------|-----|------|-----|-----|------|---------|---------------------------------------------------------|
|                                                                                                    |     |    |        | 介          |   |   |      |    |           |     |      |     |     |      |         |                                                         |
| 4                                                                                                    |     | 被  | 被      | 8號<br>(皇   |   |   |      |    |           |     | 当    | 1   | 2   | 3    | 4       |                                                         |
| -                                                                                                    |     | 保  | 保      | 臣史         |   | 氏 |      |    | 生         |     | 該    | 年   | 年   | 年    | 年       |                                                         |
| 1                                                                                                    | #   | 陕  | 陳      | 被          | 氏 | 名 | 性    | 年  | 年         | 住   | 2#   | R-I | H-1 | IPJ. | 101     |                                                         |
| ۲                                                                                                    | 号   | 10 | 有紅     | 保          | 名 | カ | 別    | 論  | 月         | 所   | 20   | 24  | 200 | 20   | â       |                                                         |
| 種                                                                                                    |     | 12 | 20     | 険          |   | + |      |    | 8         |     | 10   | 10  | 102 | にた   | 102     |                                                         |
| 別                                                                                                    |     | 문  | 문      | 者          |   |   |      |    |           |     |      | -26 | 05  | 85   | 85<br>U |                                                         |
|                                                                                                    |     | 3  | 7      | *          |   |   | 1 P  |    | 1         | 1 F |      |     |     |      |         |                                                         |
| RESER                                                                                                    | 1   |    | 224940 | <b>H</b> . |   |   | -    | 62 | S90 12 2  |     | 0    |     |     |      | 1.      | 関数の引数 ? >                                               |
| BBiges                                                                                                    | 2   |    | 224040 |            |   |   | アリー見 | 47 | S45.9.2   |     | U    | -   | 0   | -    | 0       |                                                         |
| BRARES                                                                                                    | 31  |    | 230984 |            |   |   | 男    | 53 | S39.5.16  |     |      |     | ~   |      | ~       | COUNTBLANK                                              |
| 8月18日25                                                                                                    | 49  |    | 231653 |            |   | • | 男    | 68 | S24.7.11  |     |      | 0   | 0   | 1    |         |                                                         |
| 8月\$835                                                                                                    | 50  | •  | 231657 |            | • | • | 女    | 61 | S31.11.7  |     |      |     |     |      |         | 新田 M6:M25 ★ = √0·0·0·"○"·0·"○"·"○"·"○"·"○"·"○"·"○"·"○"· |
| 8月8日日5                                                                                                    | 73  | •  | 232338 |            | • | • | 男    | 71 | S21.11.10 |     |      | 0   | 0   | 0    | 0       |                                                         |
| 8月\$8885                                                                                                    | 74  | •  | 232341 |            | • | • | 女    | 69 | S24.1.26  |     |      | 0   | 0   | 0    | 0       |                                                         |
| 8月8885                                                                                                    | 81  | •  | 232463 |            | • | • | 女    | 60 | S32.9.16  |     | -    | 0   | 0   | 0    | 0       | = 8                                                     |
| U月1日日D                                                                                                    | 92  | •  | 232888 | 0510       | • | • | 男    | 68 | S24.4.19  |     | -    | 0   | 0   | 0    | 0       | 節囲に含まれる空白セルの個数を返します。                                    |
| RELEASE                                                                                                    | 93  |    | 232891 | 2542       |   |   | 双脚   | 60 | 529.7.27  |     | -    | 0   | 0   | 0    | 1.11    |                                                         |
| BBLOOP                                                                                                    | 162 |    | 233308 |            |   |   | 77   | 41 | \$516.20  |     | -    | ~   | X   | ~    |         | 新田 にけ空白セルの個数を求めたいセル新田を指定しま                              |
| 884,928                                                                                                    | 194 |    | 238837 |            |   |   | 7    | 64 | \$285.23  |     | -    | -   | ~   | -    |         | 単四日、にはエロビルの川田安でつめたいでいたの日本に日本しな                          |
| 8月18835                                                                                                    | 215 |    | 239610 |            |   |   | 男    | 69 | S23.8.25  |     | -    | 0   | 0   | 0    | 0       |                                                         |
| 8月8885                                                                                                    | 222 |    | 240039 |            |   |   | 男    | 64 | S28.9.14  |     |      | -   | -   | 1    |         |                                                         |
| 8月\$835                                                                                                    | 264 | •  | 244400 |            | • | • | 女    | 68 | S25.3.18  |     |      | 0   | 0   | 0    |         | (数式)の結果 = 8                                             |
| 8月8番85                                                                                                    | 278 | •  | 245808 |            | • | • | 男    | 68 | S24.7.18  |     |      | 0   | 0   | 0    |         |                                                         |
| 日月冬田吉郎                                                                                                    | 279 | •  | 245810 |            | • | • | 女    | 61 | S\$1.4.15 |     |      | 0   | 0   | 0    | 0       |                                                         |
| 8月8885                                                                                                    | 284 | •  | 245989 |            | • | • | 女    | 50 | S42.11.9  |     | -    | 0   | 0   | 0    | 0       |                                                         |
| The second second second second second second second second second second second second second second second se | 288 | •  | 240112 |            | • | • | 25   | /0 | 522.10.2  |     |      | 0   | 0   | 0    | 0       |                                                         |

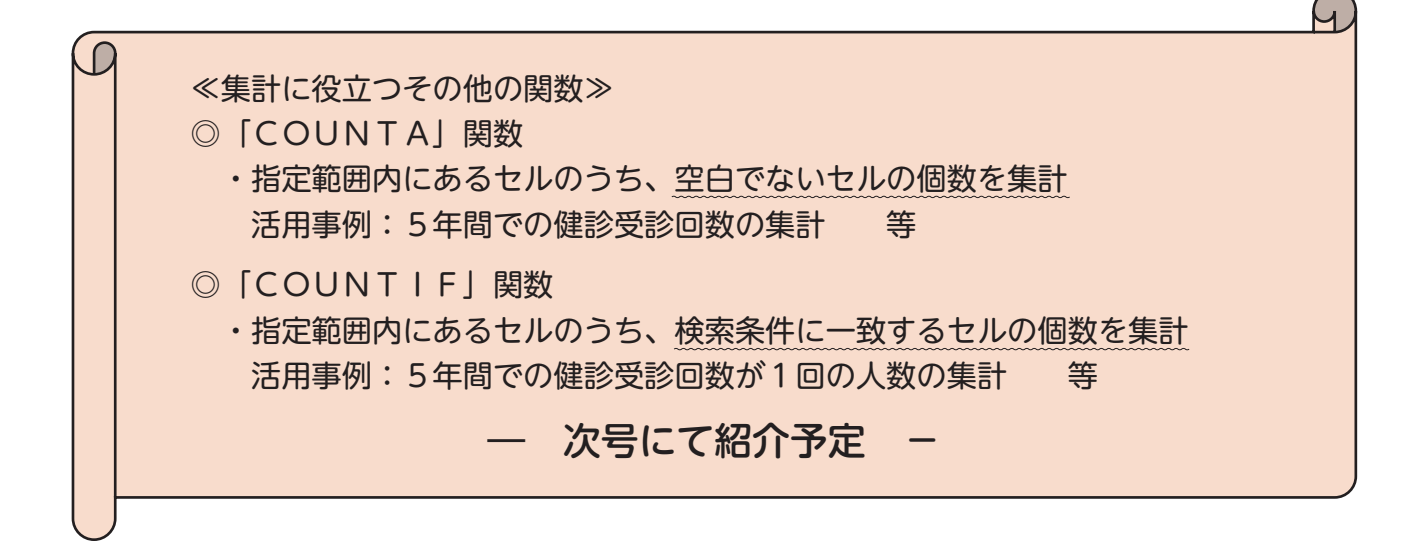

# データペースコーナー

## 国保データベース(KDB)システムを活用した特定健診未受診者の状況把握

### ◎今回から3回にわたり、特定健診の未受診者対策として活用可能なKDBシステムの機能 をご紹介します。

KDBシステムから抽出可能な「被保険者管理台帳」の帳票CSVを活用し、特定健診未受診者を容易に把握することができます。

また、直近10年間分(当年度分を含む)の健診受診・医科受診・介護認定等の有無を確認することが できるので、ターゲット(対象者)を絞り込んだうえで、受診勧奨を効果的に進めることができます。 引き続き、継続した特定健診未受診者対策の取組を進めていきましょう。

#### -把握手順-

1. KDBシステムのトップ画面の「被保険者管理台帳」をクリック

- 2. [CSV (全頁)] をクリック
- 3. 任意のフォルダに保存・展開

| レコー )保険:保険:地区:作成年月       R06年度(累計)         レコー)は万途件54(別)年齢、被保E(妖保)氏名       画面(画面(画面(画面(画面(画面(画面(画面(画面(画面(画面(画面(画面(画                                                                                                    |                                  |
|----------------------------------------------------------------------------------------------------|----------------------------------|
| 共通部       · · · · · · · · · · · · · · · · · · ·                                                                                                    |                                  |
| レコート出力が総件!性別       年齢       被保:該保:該保:該保:       画面(画面信囲面(画面(画面(画面信囲面信囲面信)       画面(画面信)       画面(画面信)       画面(画面信)       画面(画面信)       画面(画面信)       画面(画面信)       当       1       2       3       4       4       第       1       2       3       4       4       第       1       2       3       4       4       第       1       2       3       4       4       第       1       2       3       4       4       第       第       1       2       3       4       4       第       第       1       2       3       4       4       第       第       1       2       3       4       4       第       1       1       2       3       4       4       5       4       4       4       5       4       4       4       5       5       5       5       5       5       5       5       5       5       5       5       5       5       5       5       5       5       5       5       5       5       5       5       5       5       5       5       5       5       5       5       5       5       5       5       5       5 |                                  |
| 大量検索絞込み条件     保健I医療機関受許詳認定有:       レコ<br>1     一<br>(保保保保保保保保保保保保保保保保保保保保保保保保保保保保保保保保保保保保                                                                                                    |                                  |
|                                                                                                    |                                  |
| $ \begin{array}{c c c c c c c c c c c c c c c c c c c $                                                                                                    |                                  |
| 東京     東京                                                                                                    | 国保<br>取<br>得<br>年<br>月<br>日<br>日 |
| 期細部 1034 ·<br>明細部 1034 ·<br>明細部 1034 ·<br>如都部 1035 ·<br>対細部 1380 ·<br>女 74 S24.5.18 ○ ○ ○ ○ ○ ○ ○ ○ ○ ○ ○ ○ ○ ○ ○ ○ ○ ○ ○                                                                                                    | <b>.</b>                         |
| 明細部     1034・     女     74     S24.5.28     ○     ○     ○     ○     ○     ○     ○     ○     ○     ○     ○     ○     ○     ○     ○     ○     ○     ○     ○     ○     ○     ○     ○     ○     ○     ○     ○     ○     ○     ○     ○     ○     ○     ○     ○     ○     ○     ○     ○     ○     ○     ○     ○     ○     ○     ○     ○     ○     ○     ○     ○     ○     ○     ○     ○     ○     ○     ○     ○     ○     ○     ○     ○     ○     ○     ○     ○     ○     ○     ○     ○     ○     ○     ○     ○     ○     ○     ○     ○     ○     ○     ○     ○     ○     ○     ○     ○     ○     ○     ○     ○     ○     ○     ○     ○     ○     ○     ○     ○     ○     ○     ○     ○     ○     ○     ○     ○     ○     ○     ○     ○     ○     ○     ○     ○     ○     ○     ○     ○     ○     ○     ○     ○     ○     ○     ○     ○     ○     ○     ○                                                                                                    | 4291201                          |
| 前細部       1335・       女       74       S24.6.17       〇       〇       〇       〇       〇       〇       〇       〇       〇       〇       〇       〇       〇       〇       〇       〇       〇       〇       〇       〇       〇       〇       〇       〇       〇       〇       〇       〇       〇       〇       〇       〇       〇       〇       〇       ○       ○       ○       ○       ○       ○       ○       ○       ○       ○       ○       ○       ○       ○       ○       ○       ○       ○       ○       ○       ○       ○       ○       ○       ○       ○       ○       ○       ○       ○       ○       ○       ○       ○       ○       ○       ○       ○       ○       ○       ○       ○       ○       ○       ○       ○       ○       ○       ○       ○       ○       ○       ○       ○       ○       ○       ○       ○       ○       ○       ○       ○       ○       ○       ○       ○       ○       ○       ○       ○       ○       ○       ○       ○       ○       ○       ○       ○                                      | 4230728                          |
| 明細部 1380 · 女 74 S24.6.19 ○ ○ ○ ○ ○ ○ ○ ○ ○ ○ ○ ○ ○ ○ ○ ○ ○ ○ ○                                                                                                    | 4280101                          |
| 月細部 1394 ・ 女 74 S24.6.19 ○ ○ ○ ○ ○ ○ ○ ○ ○ ○ ○ ○ ○ ○ ○ ○ ○ ○ ○                                                                                                    | 4250401                          |
| 明細部     1653・     男     74     S24.7.4     ○     ○     ○     ○     ○     ○     ○     ○     ○     ○     ○     ○     ○     ○     ○     ○     ○     ○     ○     ○     ○     ○     ○     ○     ○     ○     ○     ○     ○     ○     ○     ○     ○     ○     ○     ○     ○     ○     ○     ○     ○     ○     ○     ○     ○     ○     ○     ○     ○     ○     ○     ○     ○     ○     ○     ○     ○     ○     ○     ○     ○     ○     ○     ○     ○     ○     ○     ○     ○     ○     ○     ○     ○     ○     ○     ○     ○     ○     ○     ○     ○     ○     ○     ○     ○     ○     ○     ○     ○     ○     ○     ○     ○     ○     ○     ○     ○     ○     ○     ○     ○     ○     ○     ○     ○     ○     ○     ○     ○     ○     ○     ○     ○     ○     ○     ○     ○     ○     ○     ○     ○     ○     ○     ○     ○     ○     ○     ○     ○     ○ </td <td>4220321</td>                                                                                                    | 4220321                          |
| 明細部 1731 · 女 74 S24.7.8 ○ ○ ○ ● ● ● ● ○ ○ □ □ □ □ □ □ □ □ □ □ □                                                                                                    | 4310101                          |
| 明細部 1912 ・ 女 74 S24.7.18 ● ○ ○ ● ● ● ● ● ● ● ● ● ● ● ● ● ● ● ●                                                                                                    | 4091014                          |
| 期細部 2058・ 男 74 S24.7.28 ○ ○ ● ●                                                                                                    | 4260912                          |
| 期細部 2286・ 男 74 S24.8.8 ○ ○ ○ ● ● ● ● ○ ○<br>期細部 2989・ 男 74 S24.9.17 ○ ○ ○ ● ● ● ● ● ● ●                                                                                                    | 4200121                          |
| 明細部 2983・ 男 74 S24.9.17 ○ ○ ○ ○ ● ● ● ● ● ● ●                                                                                                    | 4250511                          |
|                                                                                                    | 4290511                          |
| 明細部 3178・ 女 74 S24.9.28 ○ ○ ○ ● ● ● ● ● ● ● ● ● ● ● ●                                                                                                    | 4240411                          |
| 明細部 3500 ・ 女 74 S24.10.11 ○ ○ ○ ● ● ● ● ● ○ ○                                                                                                    | 4310203                          |
| 明細部 3842・ 女 74 \$24.10.27 0 0 0 0 0 0 0 0 0 0 0 0 0 0 0 0 0 0 0                                                                                                    | 4230401                          |
| 明細部 4108・ 男 74 \$24.11.9 ○ ○ ○ ● ● ● ● ● ● ● ● ● ●                                                                                                    | 4230401                          |
|                                                                                                    | 4300401                          |
|                                                                                                    | 4240817                          |
|                                                                                                    | 4240715                          |
|                                                                                                    | 4240416                          |
|                                                                                                    | 4191119                          |
|                                                                                                    | 4100101                          |
|                                                                                                    | 4200411                          |
|                                                                                                    | 4240216                          |
|                                                                                                    | 4100401                          |
| 月が前面車 p 00-34 17 芳 73 525.4.10 0 0 0 0 0 0 0 0 0 0 0 0 0 0 0 0 0 0                                                                                                     | 4240401                          |
|                                                                                                    | 4101111                          |

#### 【参考】 右にスクロールすることで、5年前~9年前のデータが参照可能

| <b>①</b> 健診 | 2 医科受診     | ❸介護認定                                             | 4国保資格 |
|-------------|------------|---------------------------------------------------|-------|
| ○ :健診あり     | ○ :受診あり    | ○ :介護認定あり                                         |       |
| ● :保健指導あり   | ● :生活習慣病あり | <ul><li> <li>         ・介護受給あり     </li></li></ul> | *     |
| 空白:受診なし     | 空白:受診なし    | 空白:認定なし                                           |       |

※国保では、有資格者のみを対象とするため、抽出時点において国保喪失年月日に値がある者 をオートフィルタ機能等で除外する必要がある。